## Diasend PDF Wizard Guide diasend

Diasend makes it simple to download and consolidate your patient's diabetes management data in the form of a PDF. For an extensive download of multiple charts, graphs and data, click on the PDF Wizard button PDF in the top right corner and follow the instructions below.

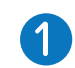

Set the end date of the desired time period for the data you wish to obtain.

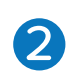

Select as many or as few reports of data to download. The PDF Wizard allows you to consildate a range of data including glucose, insulin and CGM reports.

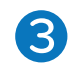

Select the desired time interval for each data set you have chosen. You may set independent time periods for each data set chosen.

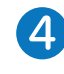

5

6

When you are finished selecting your data and time intervals, scroll to the bottom of the window and click the Create Report button.

You can also click on the PDF icon in the Patient List to create your compiled PDF report or click on the downward pointing arrow to select the pre-set profile you wish to view/print.

The PDF Wizard can also be found under Settings in your account. There you can also add new customised report profiles.

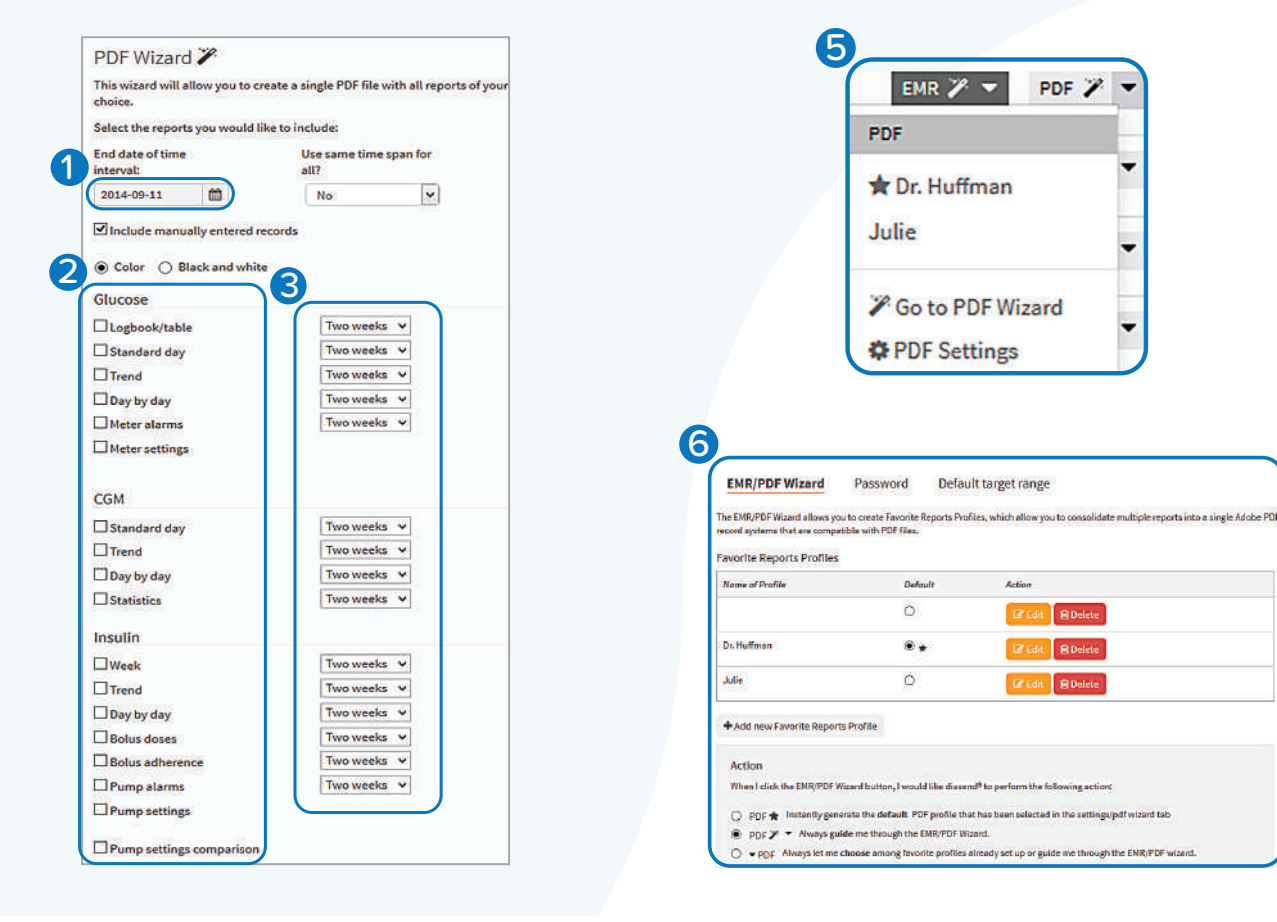

For more information on diasend by Glooko please contact us on 1300 851 056 or at diabetes@amsl.com.au

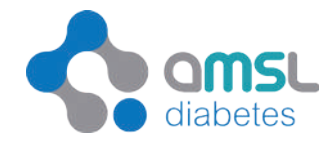

by **glooko** 

>

amsIdiabetes.com.au **G**  $\bigcirc$